Pour effectuer une recherche au moyen de Quicklaw<sup>®</sup> pour Microsoft<sup>®</sup> Office, vous devez d'abord accéder au service Quicklaw<sup>®</sup>.

## Pour ce faire :

- 1. Cliquez sur l'onglet LexisNexis<sup>®</sup>. Si vous n'avez pas ouvert une session, la boîte de dialogue LexisNexis<sup>®</sup> Preferences s'affiche.
- 2. Sur la page **Sign-in Settings**, entrez vos renseignements d'identification Quicklaw (un code d'accès et un mot de passe), puis cliquez sur **Sign In**. Vous avez maintenant accès au service Quicklaw<sup>®</sup> *pour* Microsoft<sup>®</sup> Office.
- 3. Cliquez sur **OK** pour fermer la boîte de dialogue LexisNexis® Preferences.

Vous pouvez fermer votre session dans Quicklaw<sup>®</sup> *pour* Microsoft<sup>®</sup> Office et en ouvrir une autre sous un autre nom d'utilisateur. Lorsque vous fermez votre session dans Quicklaw<sup>®</sup> *pour* Microsoft Office et en ouvrez une autre sous un autre numéro d'identification, tous les liens et les éléments épinglés sont effacés de la fenêtre de recherche.

## Pour ce faire :

- 1. Cliquez sur l'onglet LexisNexis®.
- 2. Cliquez sur le bouton Preferences. La fenêtre des préférences de LexisNexis® s'affiche.
- 3. Sur la page Sign-in Settings, cliquez sur I want to sign in with a different ID. Un message de confirmation s'affiche.
- 4. Cliquez sur **OK** pour poursuivre le processus de fermeture de session. Vous êtes ensuite dirigé vers la page d'ouverture de session de Quicklaw<sup>®</sup>.
- 5. Entrez le nouveau code d'accès et le mot de passe associé, puis cliquez sur **Sign In**. Vous avez maintenant accès au service Quicklaw *pour* Microsoft Office.
- 6. Cliquez sur **OK** pour fermer la boîte de dialogue LexisNexis<sup>®</sup> Preferences.

## **Remarques :**

- Si vous avez oublié votre mot de passe, vous pouvez le réinitialiser. Pour ce faire, cliquez sur le lien Forgot Your Password? de l'écran d'ouverture de session.
- Pour toute assistance, n'hésitez pas à communiquer avec notre soutien à la clientèle au 1-800-387-0899.

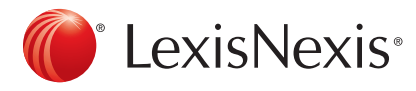

## www.lexisnexis.ca/quicklaw-pour-microsoft-office | 1-800-387-0899

LexisNexis et le logo Knowledge Burst sont des marques déposées de RELX Group plc. faisant l'objet d'une licence. Quicklaw est une marque déposée par LexisNexis Canada Inc. Les autres produits ou services mentionnés peuvent être des marques de commerce, des marques déposées ou des marques de services appartenant à leurs propriétaires respectifs. © 2015 LexisNexis Canada inc. Tous droits réservés. LN-QLMO-ouvrirunesessiondansQuicklawpourMicrosoftOffice-04/15